دليل جودة الطباعة الصفحة 1 من 13

## دليل جودة الطباعة

يمكن حل كثير من مشكلات جودة الطباعة عن طريق استبدال أحد المستلزمات أو عناصر الصيانة التي أوشكت على الوصول إلى نهاية عمرها الافتر اضي. افحص لوحة تحكم الطابعة للحصول على رسالة حول أحد مستلزمات الطباعة.

#### تحديد المشكلات المتعلقة بجودة الطباعة

اطبع صفحات اختبار جودة الطباعة للمساعدة في تحديد المشكلات المتعلقة بجودة الطباعة.

- 1 قم بإيقاف تشغيل الطابعة.
- 2 حمِّل ورقًا بحجم letter أو A4 في الدرج أو وحدة التغذية.
- 3 اضغط باستمرار على 2ABC و 6MNO أثناء تشغيل الطابعة.
  - 4 حرر الزرين عند ظهور الشاشة التي تشتمل على شريط التقدم. تجري الطابعة تسلسل التشغيل، ثم تظهر قائمة "التهيئة".
    - 5 المس صفحات جودة الطباعة > صفحات جودة الطباعة. فتتم طباعة صفحات اختبار جودة الطباعة.
      - 6 المس السابق > الخروج من قائمة التهيئة.

## الطابعة تقوم بطباعة صفحات فارغة

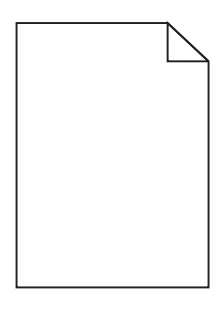

عليك بتجربة حل أو أكثر مما يلي:

# تأكد من عدم بقاء أي مواد تغليف على خرطوشة مسحوق الحبر.

أخرج خرطوشة مسحوق الحبر وتأكد من إزالة مواد التغليف بشكل صحيح. أعد تركيب خرطوشة مسحوق الحبر.

## تأكد من عدم انخفاض مسحوق الحبر بخرطوشة مسحوق الحبر

في حالة ظهور الرسالة xx [color] cartridge low (88.xx.88 ا**نخفاض مستوى الحبر في خرطوشة [اللون])**، تأكد من توزيع مسحوق الحبر بشكل متساو داخل خرطوشة مسحوق الحبر :

- 1 قم بإزالة خرطوشة الحبر.
- 2 قم برج الخرطوشة بقوة عدة مرات من جانب إلى جانب ومن الأمام إلى الخلف لإعادة توزيع مسحوق الحبر.
  - **3** أعد تركيب خرطوشة مسحوق الحبر.

ملاحظة: إذا لم تتحسن جودة الطباعة، فاستبدل خرطوشة مسحوق الحبر.

إذا استمرت المشكلة، فقد تكون الطابعة بحاجة إلى صيانة. للحصول على مزيد من المعلومات، اتصل بدعم العملاء.

دليل جودة الطباعة الصفحة 2 من 13

## الحروف غير مستقيمة أو غير مستوية الحواف

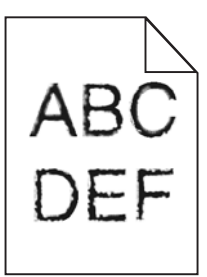

إذا كنت تستخدم خطوط تم تنزيلها، تأكد من أن الخطوط مدعومة من الطابعة والكمبيوتر المضيف والبرنامج.

### لم تتم محاذاة الألوان بشكل صحيح

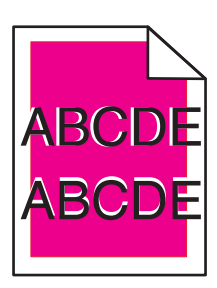

انتقل اللون من المنطقة المناسبة أو يظهر فوق مساحة لونية أخرى. عليك بتجربة حل أو أكثر مما يلي:

## إجراء ضبط الألوان

من قائمة "الجودة" بلوحة تحكم الطابعة، أجر "ضبط الألوان".

## أعد تركيب خرطوشة مسحوق الحبر

أزل خرطوشة مسحوق الحبر وأعد تركيبها.

## ضبط محاذاة الألوان

- **1** قم بإيقاف تشغيل الطابعة.
- 2 حمِّل ورقًا بحجم letter أو A4 في الدرج.
- 3 اضغط باستمرار على 2<sup>ABC</sup> و 6<sup>MNO</sup> أثناء تشغيل الطابعة.
  - 4 حرّر الزرين عند ظهور الشاشة التي تشتمل على شريط التقدم. تُجري الطابعة تسلسل التشغيل، ثم تظهر قائمة "التهيئة".
    - 5 المس محاذاة الألوان > محاذاة الألوان. تتم طباعة صفحات محاذاة الألوان.
      - 6 المس محاذاة الألوان.
- 7 ابحث عن أكثر الخطوط استقامة من بين الخطوط العشرين المجاورة للحرف "أ" في صفحة المحاذاة التي تمت طباعتها.
  - **8** من لوحة تحكم الطابعة، المس السهم الأيسر أو السهم الأيمن لتحديد ذلك الرقم.

دليل جودة الطباعة الصفحة 3 من 13

9 كرر الخطوتين 9 و10 لمحاذاة المجموعات من "ب" إلى "ل".

10 المس السابق > الخروج من قائمة التهيئة.

ملاحظة: إذا لزم الأمر، فأجر ضبط محاذاة الألوان مرة أخرى.

#### اقتصاص الصور

حاول القيام بواحد أو أكثر من الإجراءات التالية:

#### افحص الموجهات

حرك موجهات الطول والعرض في الدرج إلى المواضع المناسبة لحجم الورق الذي تم تحميله.

# تحقق من إعداد حجم الورق

تأكد من مطابقة إعداد حجم الورق للورق الذي تم تحميله في درج الورق بالطريقة التالية:

- **1** من قائمة "الورق" بلوحة تحكم الطابعة، تحقق من إعداد "حجم الورق".
  - 2 قبل إرسال المهمة لطباعتها، حدد إعداد الحجم الصحيح:
- بالنسبة لمستخدمي نظام Windows، حدد الحجم من "خصائص الطباعة".
- بالنسبة لمستخدمي نظام Macintosh، حدد الحجم من مربع الحوار "إعداد الصفحة".

#### تظهر خطوط أفقية رفيعة على الصفحات الملونة

قد تلاحظ خطوطًا أفقية رفيعة في الصور الفوتو غرافية أو الصفحات التي بها تركيز مرتفع من الألوان. يمكن أن يحدث ذلك عندما تكون الطابعة في وضع السكون. لإصلاح ذلك، اضبط وضع السكون على (Off (Image/Photo (إيقاف (صورة/صورة فوتو غرافية)).

#### ظهور صور ذات ظلال على المطبوعات

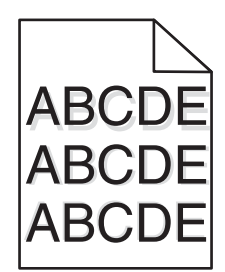

### تحقق من إعدادات نوع الورق ووزنه

تأكد من مطابقة إعدادات نوع الورق ووزنه مع الورق المحمّل في الدرج:

- 1 من قائمة "الورق" بلوحة تحكم الطابعة، تحقق من إعدادات "نوع الورق" و"وزن الورق".
  - 2 قبل إرسال المهمة لطباعتها، حدد إعداد النوع الصحيح:
  - بالنسبة لمستخدمي نظام Windows، حدد النوع من "خصائص الطباعة".
  - بالنسبة لمستخدمي نظام Macintosh، حدد النوع من مربع الحوار "طباعة".

دليل جودة الطباعة الصفحة 4 من 13

# تأكد من أن وحدة التصوير ليست معيبة

استبدل وحدة التصوير.

## تأكد من عدم انخفاض مسحوق الحبر بخرطوشة مسحوق الحبر

في حالة ظهور الرسالة **xx [color] cartridge low (88.xx.88 انخفاض مستوى الحبر في خرطوشة [اللون])**، تأكد من توزيع مسحوق الحبر بشكل متساو داخل خرطوشة مسحوق الحبر .

1 قم بإزالة خرطوشة الحبر.

تحذير - تلف محتمل: احرص على عدم لمس أسطوانة وحدة الموصل الضوئي. فقد يؤثر فعل ذلك على جودة الطباعة في مهام الطباعة في المستقبل.

- 2 قم برج الخرطوشة بقوة عدة مرات من جانب إلى جانب ومن الأمام إلى الخلف لإعادة توزيع مسحوق الحبر.
  - **3** أعد تركيب خرطوشة مسحوق الحبر.

ملاحظة: إذا لم تتحسن جودة الطباعة، فاستبدل خرطوشة مسحوق الحبر.

إذا استمرت المشكلة، فقد تكون الطابعة بحاجة إلى صيانة. للحصول على مزيد من المعلومات، اتصل بدعم العملاء.

#### الخلفية رمادية اللون

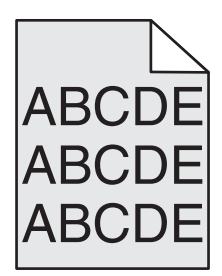

### تحقق من إعداد غمقان مسحوق الحبر

حدد إعداد غمقان مسحوق حبر أفتح:

- قم بتغيير الإعداد من قائمة Quality (الجودة) للوحة تحكم الطابعة.
- لمستخدمي نظام التشغيل Windows، قم بتغيير الإعداد من Print Properties (خصائص الطباعة).
  - لمستخدمي نظام التشغيل Macintosh، قم بتغيير الإعداد من مربع الحوار Print (الطباعة).

## قد تكون خرطوشة مسحوق الحبر متآكلة أو بها عيب

استبدل خرطوشة مسحوق الحبر.

هوامش غير صحيحة

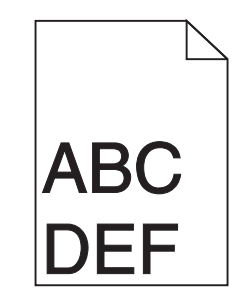

دليل جودة الطباعة الصفحة 5 من 13

إليك بعض الحلول الممكنة. حاول القيام بواحد أو أكثر من الإجراءات التالية:

### تحقق من موجهات الورق

حرك الموجهات الموجودة في الدرج إلى المواضع المناسبة لحجم الورق الذي تم تحميله.

# تحقق من إعداد حجم الورق

تأكد من مطابقة إعداد حجم الورق للورق الذي تم تحميله في درج الورق بالطريقة التالية:

- 1 من قائمة "الورق" بلوحة تحكم الطابعة، تحقق من إعداد "حجم الورق".
  - 2 قبل إرسال المهمة لطباعتها، حدد إعداد الحجم الصحيح:
- بالنسبة لمستخدمي نظام Windows، حدد الحجم من "خصائص الطباعة".
- بالنسبة لمستخدمي نظام Macintosh، حدد الحجم من مربع الحوار "إعداد الصفحة".

### ظهور خط فاتح اللون أو خط أبيض أو خط بلون خاطئ على المطبوعات

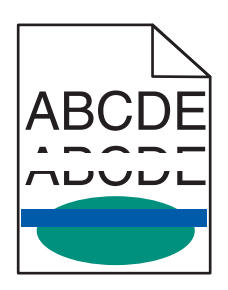

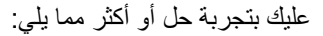

تأكد من عدم وجود أية خرطوشة مسحوق حبر معيبة

استبدل خرطوشة مسحوق الحبر المعيبة.

### تأكد من أن وحدة التصوير ليست معيبة

استبدل وحدة التصوير المعيبة.

## تأكد من أن وحدة النقل ليست معيبة

استبدل وحدة النقل.

### نظف عدسات رأس الطابعة

أخرج وحدة التصوير وأعد تركيبها. تقوم ممسحة المؤشرات الموجودة في طرف وحدة التصوير بالمسح عبر صف المؤشرات، وبذلك تنظف عدسات رأس الطباعة.

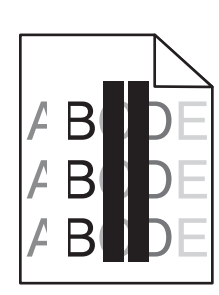

دليل جودة الطباعة الصفحة 6 من 13

#### تجعد الورق

عليك بتجربة حل أو أكثر مما يلى:

## تحقق من إعدادات نوع الورق ووزنه

تأكد من مطابقة إعدادات نوع الورق ووزنه مع الورق المحمّل في الدرج أو وحدة التغذية:

- 1 من قائمة "الورق" بلوحة تحكم الطابعة، تحقق من إعدادات "نوع الورق" و"وزن الورق".
  - 2 قبل إرسال مهمة الطباعة، حدد إعداد نوع الورق الصحيح:
  - بالنسبة لمستخدمي نظام Windows، حدد نوع الورق من "خصائص الطباعة".
- بالنسبة لمستخدمي نظام Macintosh، حدد نوع الورق من مربع الحوار "طباعة".

### تحميل الورق من عبوة حديثة

يمتص الورق الرطوبة بسبب الرطوبة المرتفعة خرِّن الورق في غلافه الأصلي إلى أن تستخدمه.

#### طباعة حروف متقطعة

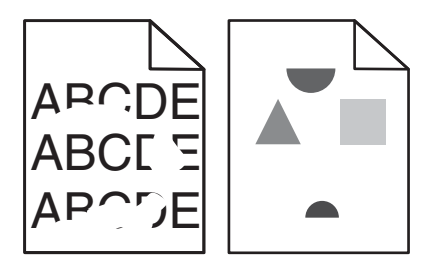

عليك بتجربة حل أو أكثر مما يلي:

### تحميل الورق من عبوة حديثة

قد يكون الورق قد امتص رطوبة بسبب الرطوبة المرتفعة. خرِّن الورق في غلافه الأصلي إلى أن تستخدمه.

## تحقق من إعدادات نوع الورق ووزنه

تأكد من مطابقة إعدادات نوع الورق ووزنه مع الورق المحمّل في الدرج أو وحدة التغذية:

- 1 من قائمة "الورق" بلوحة تحكم الطابعة، تحقق من إعدادات "نوع الورق" و"وزن الورق".
  - 2 قبل إرسال مهمة الطباعة، حدد إعداد نوع الورق الصحيح:
  - بالنسبة لمستخدمي نظام Windows، حدد نوع الورق من "خصائص الطباعة".
- بالنسبة لمستخدمي نظام Macintosh، حدد نوع الورق من مربع الحوار "طباعة".

تجنب استخدام ورق من مادة معينة تحتوي على مواد خشنة

تأكد من عدم وجود أية خرطوشة مسحوق حبر معيبة

استبدل خرطوشة مسحوق الحبر المتآكلة أو المعيبة.

دليل جودة الطباعة الصفحة 7 من 13

## تأكد من أن وحدة النقل ليست معيبة

استبدل وحدة النقل المعيبة. لمزيد من المعلومات، انظر ورقة الإرشادات المرفقة بالجزء البديل.

## تأكد من أن وحدة الصهر ليس معيبة

استبدل وحدة الصهر المعيبة. لمزيد من المعلومات، انظر ورقة الإرشادات المرفقة بالجزء البديل.

## ظهور عيوب متكررة في الصفحة

| الحل                                                                                      | السبب                 |
|-------------------------------------------------------------------------------------------|-----------------------|
|                                                                                           |                       |
| بصورة متكررة بلون واحد عدة مرات في الصفحة:                                                | في حالة ظهور العلامات |
| استبدل وحدة النقل عند حدوث العيوب كل:<br>• 38 مم (1.50 بوصة)                              | وحدة النقل معيبة.     |
| استبدل وحدة التصوير عند حدوث العيوب كل:<br>• 41.0 مم (1.61 بوصة)<br>• 75.0 مم (2.95 بوصة) | وحدة التصوير معيبة.   |
| في حالة ظهور العلامات بصورة متكررة أسفل الصفحة بجميع الألوان:                             |                       |
| استبدل وحدة الصهر في حالة حدوث العيوب كل:<br>• 141 مم (5.55 بوصة)                         | وحدة الصهر تالفة.     |

#### الطباعة منحرفة

إليك بعض الحلول الممكنة. حاول القيام بإجراء أو أكثر من الإجراءات التالية:

## التحقق من موجهات الورق

حرك موجهات الطول والعرض في الدرج إلى المواضع المناسبة لحجم الورق الذي تم تحميله.

- تأكد من أن الموجهات ليس بعيدة جداً عن رزمة الورق.
- تأكد من أن الموجهات لا تضغط بشكل خفيف جداً على رزمة الورق.

## التحقق من الورق

تأكد من أنك تستخدم ورقاً يفي بمواصفات الطابعة.

### ظهور صفحات ذات ألوان خالصة

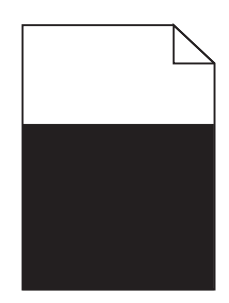

عليك بتجربة حل أو أكثر مما يلي:

# تأكد من تركيب وحدة التصوير بشكل صحيح ومن أنها ليست معيبة

أخرج وحدة التصوير ثم أعد تركيبها. إذا استمرت المشكلة، فقد تكون وحدة التصوير بحاجة إلى استبدال.

## تأكد من تركيب خراطيش مسحوق الحبر بشكل صحيح ومن أنها ليست معيبة ومن عدم انخفاض مسحوق الحبر بها

- أزل خراطيش مسحوق الحبر وأعد تركيبها.
- تأكد من أنّ مسحوق الحبر موزّع بالتساوي داخل خرطوشة مسحوق الحبر:
  - **1** قم بإزالة خرطوشة الحبر .

**تحذير - تلف محتمل:** احرص على عدم لمس أسطوانة وحدة الموصل الضوئي. فقد يؤثر فعل ذلك على جودة الطباعة في مهام الطباعة في المستقبل.

- 2 قم برج الخرطوشة بقوة عدة مرات من جانب إلى جانب ومن الأمام إلى الخلف لإعادة توزيع مسحوق الحبر.
  - **3** أعد تركيب خرطوشة مسحوق الحبر.

**ملاحظة:** إذا لم تتحسن جودة الطباعة، فاستبدل خرطوشة مسحوق الحبر .

إذا استمرت المشكلة، فقد تكون الطابعة بحاجة إلى صيانة. للحصول على مزيد من المعلومات، اتصل بدعم العملاء.

### ظهور خطوط أفقية على المطبوعات

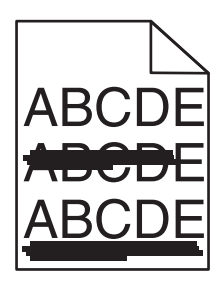

عليك بتجربة حل أو أكثر مما يلي:

## تحديد وحدة تغذية أو درج آخر

- من "قائمة الورق" بلوحة تحكم الطابعة، حدد "المصدر الافتراضي".
- بالنسبة لمستخدمي نظام Windows، حدد مصدر الورق من "خصائص الطباعة".
- بالنسبة لمستخدمي نظام Macintosh، حدد مصدر الورق من مربع الحوار Print (طباعة) والقوائم المنبثقة.

# تأكد من عدم وجود أية خرطوشة مسحوق حبر متآكلة أو معيبة أو فارغة

استبدل خرطوشة مسحوق الحبر المتآكلة أو المعيبة أو الفارغة.

## امسح مسار الورق حول خرطوشة مسحوق الحبر

🖍 تنبيه سطح ساخن: قد يكون الجزء الداخلي من الطابعة ساخنًا. للحد من خطر التعرض لإصابة من جراء المكونات الساخنة، دع السطح يبرد قبل لمسه.

أزل أي ورق تراه أو نظّف أي مسحوق حبر يمكن رؤيته من مسار الورق. إذا استمرت المشكلة، فاتصل بدعم العملاء.

#### ظهور خطوط رأسية على المطبوعات

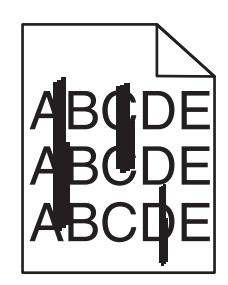

عليك بتجربة حل أو أكثر مما يلي:

### تحديد وحدة تغذية أو درج آخر

- من قائمة "الورق" بلوحة تحكم الطابعة، حدد "المصدر الافتراضي"
- بالنسبة لمستخدمي نظام Windows، حدد مصدر الورق من "خصائص الطباعة".
- بالنسبة لمستخدمي نظام Macintosh، حدد مصدر الورق من مربع الحوار Print (طباعة) والقوائم المنبثقة.

# تأكد من عدم وجود أية خرطوشة مسحوق حبر متآكلة أو معيبة أو فارغة

استبدل خرطوشة مسحوق الحبر المتآكلة أو المعيبة أو الفارغة.

# امسح مسار الورق حول خرطوشة مسحوق الحبر

افحص مسار الورق حول خرطوشة مسحوق الحبر.

م تنبيه سطح ساخن: قد يكون الجزء الداخلي من الطابعة ساخنًا. للحد من خطر التعرض لإصابة من جراء المكونات الساخنة، دع السطح يبرد قبل لمسه. تخلص من أي ورق تراه.

تأكد من عدم وجود أي مسحوق حبر في مسار الورق

#### كثافة الطباعة متفاوتة

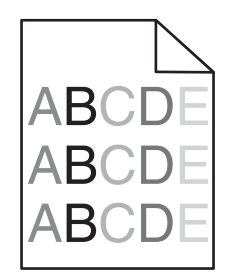

عليك بتجربة حل أو أكثر مما يلي:

## تأكد من عدم وجود أية خرطوشة مسحوق حبر معيبة أو متآكلة

استبدل خرطوشة مسحوق الحبر المتآكلة أو المعيبة.

## تأكد من أن وحدة التصوير ليست معيبة

استبدل وحدة التصوير المعيبة.

#### الطباعة قاتمة للغاية

| ARC |
|-----|
| DEF |
|     |

عليك بتجربة حل أو أكثر مما يلي:

## التحقق من إعدادات الغمقان والسطوع والتباين

قد يكون إعداد "قتامة مسحوق الحبر" داكمًا للغاية أو إعداد "السطوع" داكمًا للغاية أو قيمة إعداد "التباين" مرتفعة للغاية.

- من قائمة "الجودة" بلوحة التحكم في الطابعة، غيِّر هذه الإعدادات.
- بالنسبة لمستخدمي نظام Windows، غيّر هذه الإعدادات من "خصائص الطباعة".
  - لمستخدمي نظام Macintosh:
  - 1 اختر File (ملف) > Print (طباعة).
- 2 من القائمة المنسدلة صور Orientation (الاتجاه)، اختر Printer Features (ميزات الطابعة).
  - 3 اختر قيمًا أقل لإعدادات "قتامة مسحوق الحبر" و"السطوع" و"التباين".

## تحميل الورق من عبوة حديثة

قد يكون الورق قد امتص رطوبة بسبب الرطوبة المرتفعة. خزِّن الورق في غلافه الأصلي إلى أن تستخدمه.

دليل جودة الطباعة الصفحة 11 من 13

# تجنب استخدام ورق من مادة معينة تحتوي على مواد خشنة

# فحص إعداد "نوع الورق"

تأكد من مطابقة إعداد "نوع الورق" للورق المحمّل في الدرج أو وحدة التغذية:

- من قائمة "الورق" بلوحة التحكم في الطابعة، افحص إعداد "نوع الورق".
- بالنسبة لمستخدمي نظام Windows، افحص هذا الإعداد من "خصائص الطباعة".
- لمستخدمي نظام التشغيل Macintosh، افحص هذا الإعداد من مربع الحوار Print (الطباعة).

# تأكد من عدم وجود أية خرطوشة مسحوق حبر معيبة

استبدل خرطوشة مسحوق الحبر المعيبة.

#### الطباعة فاتحة للغاية

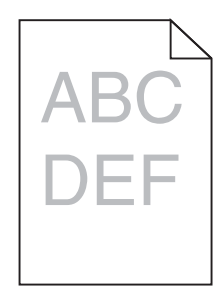

عليك بتجربة حل أو أكثر مما يلي:

### التحقق من إعدادات الغمقان والسطوع والتباين

قد يكون إعداد "قتامة مسحوق الحبر " فاتحًا للغاية أو إعداد "السطوع" فاتحًا للغاية أو قيمة إعداد "التباين" منخفضة للغاية.

- من قائمة "الجودة" بلوحة التحكم في الطابعة، غيِّر هذه الإعدادات.
- بالنسبة لمستخدمي نظام Windows، غيّر هذه الإعدادات من "خصائص الطباعة"
  - لمستخدمي نظام Macintosh:
  - 1 اختر File (ملف) > Print (طباعة).
- 2 من القائمة المنسدلة صور Orientation (الاتجاه)، اختر Printer Features (ميزات الطابعة).
  - 3 اختر قيمًا أعلى لإعدادات "قتامة مسحوق الحبر" و"السطوع" و"التباين".

### تحميل الورق من عبوة حديثة

قد يكون الورق قد امتص رطوبة بسبب الرطوبة المرتفعة. خرِّن الورق في غلافه الأصلي إلى أن تستخدمه.

دليل جودة الطباعة الصفحة 12 من 13

## تجنب استخدام ورق من مادة معينة تحتوي على مواد خشنة

## فحص إعداد "نوع الورق"

تأكد من مطابقة إعداد "نوع الورق" للورق المحمّل في الدرج أو وحدة التغذية:

- من قائمة "الورق" بلوحة التحكم في الطابعة، افحص إعداد "نوع الورق".
- بالنسبة لمستخدمي نظام Windows، افحص هذا الإعداد من "خصائص الطباعة".
- لمستخدمي نظام التشغيل Macintosh، افحص هذا الإعداد من مربع الحوار Print (الطباعة).

## تأكد من عدم انخفاض مسحوق الحبر بخرطوشة مسحوق الحبر

في حالة ظهور الرسالة **xx [color] cartridge low (88.xx.88 انخفاض مستوى الحبر في خرطوشة [اللون])**، تأكد من توزيع مسحوق الحبر بشكل متساو داخل خرطوشة الطباعة.

- 1 قم بإزالة خرطوشة الحبر.
- 2 قم برج الخرطوشة بقوة عدة مرات من جانب إلى جانب ومن الأمام إلى الخلف لإعادة توزيع مسحوق الحبر.
  - **3** أعد تركيب خرطوشة مسحوق الحبر.

ملاحظة: إذا لم تتحسن جودة الطباعة، فاستبدل خرطوشة الطباعة.

إذا استمرت المشكلة، فقد تكون الطابعة بحاجة إلى صيانة. للحصول على مزيد من المعلومات، اتصل بدعم العملاء.

## تأكد من عدم وجود أية خرطوشة مسحوق حبر معيبة

استبدل خرطوشة مسحوق الحبر المعيبة.

#### جودة طباعة الورق الشفاف رديئة

حاول القيام بإجراء أو أكثر من الإجراءات التالية:

### التحقق من الورق الشفاف

استخدم فقط الورق الشفاف الذي يتوافق مع مواصفات الطابعة.

## فحص إعداد نوع الورق

تأكد من تعيين إعداد نوع الورق إلى Transparency (ورق شفاف).

- 1 من قائمة Paper (الورق) للوحة تحكم الطابعة، تحقق من إعداد Paper Type (نوع الورق).
  - 2 قبل إرسال المهمة للطباعة، حدد إعداد النوع الصحيح:
- لمستخدمي نظام التشغيل Windows، حدد النوع من Print Properties ( خصائص الطباعة).
  - لمستخدمي نظام التشغيل Macintosh، حدد النوع من المربع Print (الطباعة).

# بقع حبر

| بببسا                                       | الحل                                           |
|---------------------------------------------|------------------------------------------------|
| قد تكون خراطيش مسحوق الحبر متآكلة أو معيبة. | استبدل خراطيش مسحوق الحبر المتأكلة أو المعيبة. |
| هناك حبر في مسار الورق.                     | اتصل للحصول على الصيانة.                       |
| قد تكون وحدة التصوير معيبة.                 | استبدل وحدة التصوير المعيبة.                   |

# ظهور ضباب مسحوق الحبر أو ظلال خلفية على الصفحة

| الحل                                       | السبب                                                         |
|--------------------------------------------|---------------------------------------------------------------|
| أعد تركيب خرطوشة مسحوق الحبر أو استبدلها.  | قد تكون خرطوشة مسحوق الحبر بها عيب أو مركبة بطريقة غير صحيحة. |
| استبدل وحدة النقل.                         | قد تكون وحدة النقل متآكلة أو معيبة.                           |
| استبدل وحدة التصوير .                      | قد تكون وحدة التصوير تالفة أو معيبة.                          |
| استبدل وحدة الصبهر .                       | قد تكون وحدة الصبهر متأكلة أو معيبة.                          |
| اتصل للحصول على الصيانة.                   | قد يكون هذاك مسحوق حبر في مسار الورق.                         |
| قم بإجراء "ضبط الألوان" من قائمة "الجودة". | قد تكون إعادة معايرة الطابعة لم تتم مؤخرًا.                   |
| افحص التطبيق.                              | قد يحدد التطبيق خلفية ذات لون أبيض مائل للون الأصفر .         |

# زوال الحبر

| السبيب                                                              | الحل                                                                                                    |
|---------------------------------------------------------------------|----------------------------------------------------------------------------------------------------|
| الوسائط الخاصة قيد الاستخدام.                                       | تأكد من تحديد "نوع الورق" الصحيح.                                                                              |
| إعداد "وزن الورق" في "قائمة الورق" لا يتوافق مع نوع الورق المستخدم. | غيِّر إعداد "وزن الورق" من "عادي" إلى "ثقيل". إذا لزم الأمر، فغيِّر إعداد "مادة الورق" من<br>"عادي" إلى "خشن". |
| وحدة الصبهر متأكلة أو معيبة.                                        | استبدل وحدة الصمهر .                                                                                           |
| وحدة الصبهر في وضبع الأظرف.                                         | افتح الباب الجانبي. تأكد من أن الذراع الأخضر بالجانب الأيسر لوحدة الصهر ليس في وضع<br>الأظرف.                  |